## 物理奧林匹亞報名系統操作說明-初選

- (1) 報名表所有欄位必填,缺一不可
- (2) 出生年月日格式: YYYY/MM/DD 例如: 2008/09/30
- (3) 考生年齡限制 2002/06/30~2011/09/01,不符者無法上傳資料
- (4) 建議使用 google chrome 瀏覽器
- (5) 報名完成後,請務必逐一檢查 學生報名資料』和『總人數』是否正確。
- 1. 連結至 <u>https://ipho.phy.ntnu.edu.tw/</u>

| INTERNATI       | ONAL PH | YSICS       | OLYMP | IAD  |  |  |  |  |
|-----------------|---------|-------------|-------|------|--|--|--|--|
| <b></b>         | 物理風林    | 木兀西         | 證審    |      |  |  |  |  |
| 本年度參審計畫物理與林匹亞叢書 |         |             |       |      |  |  |  |  |
|                 |         |             |       |      |  |  |  |  |
| 報名系統帳號申請        | 競賽海報    | <b>L</b> 下載 | 登入幸   | 服名系統 |  |  |  |  |
|                 |         |             |       |      |  |  |  |  |
| 初選報名使用說明        | 複選報名使   | 用說明         | 相     | 關連結  |  |  |  |  |

2. 點選報名系統帳號申請

| INTERNATI | ONAL PHYSIC | CS OLYMPIAD |
|-----------|-------------|-------------|
| 國際        | 物理奧林匹       | <b>亞競賽</b>  |
| 本年度參賽     | 計畫物         | 理與林匹亞叢書     |
| 報名系統帳號申請  | 點選報名系統帷     | 長號申請 登入報名系統 |
| 初選報名使用說明  | 複選報名使用說明    | 月 相關連結      |

3. 點選登入報名系統

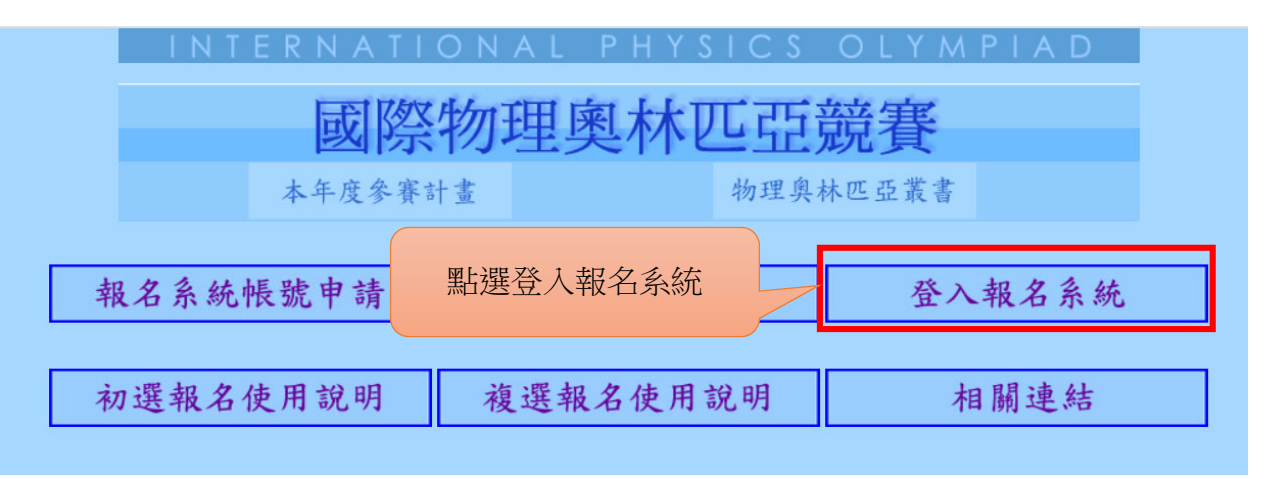

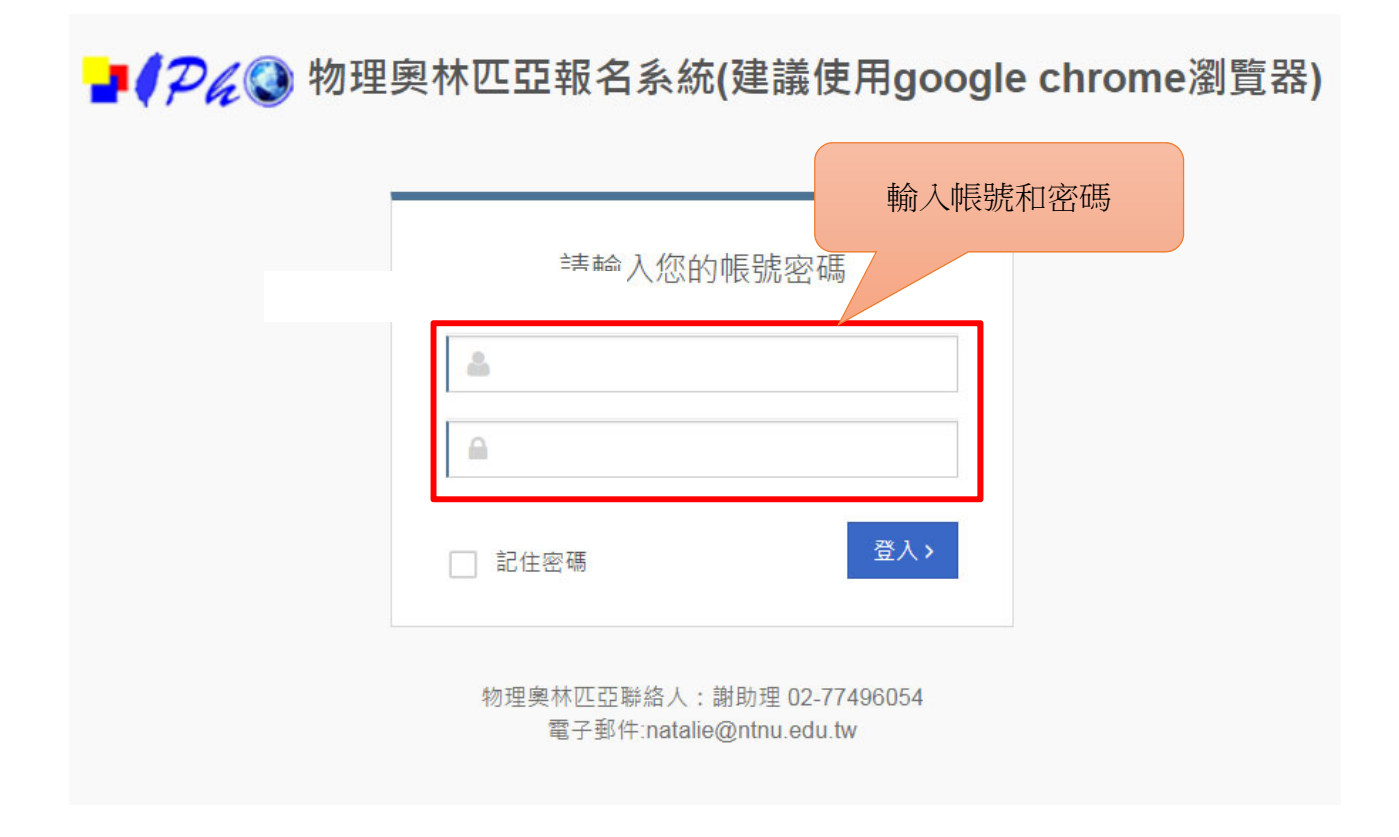

| •∞•物理奧林匹亞報名 〓 |                                                                                                    |                                                                                                    |
|---------------|----------------------------------------------------------------------------------------------------|----------------------------------------------------------------------------------------------------|
| □ 報名管理        | ▲ 個人資料                                                                                                    |                                                                                                    |
| ▶ 個人資料        | 系統公告事項<br>請通知參賽學生,自<br>為配合政府最近修調<br>報名中華民國物理與<br>1.參與本次尝試所指<br>2.除經學校與聯絡<br>3.考生相關個會<br>4.所提供之<br>5.物理奧林<br>6.使用者於<br>個 | 自11月6日起上網至 http://phy.ntnu.ed<br>可的個資保護法並確保你的權益,請詳細情<br>與林匹亞考試個資使用同意聲明<br>是供之相關資料,僅供物理奧林匹亞委員一<br>人同意或因有權機關依法要求及法令應配<br>量本由學生所屬學校協助團體報名辦理考<br>次登入請修改<br>人資料和密碼<br>與林匹亞委員會之 |
|               | 編號                                                                                                    | 520                                                                                                    |
|               | 帳號                                                                                                    | 00001                                                                                                    |

| <ul> <li>・∞</li> <li>物理奥林匹亞報名 ≡</li> <li>□</li> <li>報名管理</li> </ul> | 點選左側<br>"報名管理"                                                                                                    |                                                                                                    |
|---------------------------------------------------------------------|----------------------------------------------------------------------------------------------------|----------------------------------------------------------------------------------------------------|
| ᇦ 個人資料                                                              | <b>糸統公告事項</b><br>請通知參賽學生,自1<br>為配合政府最近修訂的<br>報名中華民國物理奧材<br>1.參與本次考試所提<br>2.除經學校與聯絡人「<br>3.考生相關個資,得到<br>4.所提供之學生資料<br>5.物理奧林匹亞委員<br>6.使用者於本會註冊問 | 11月6日起上網至 http://phy.ntnu.edu.tw/ipho/ 查詢参賽編號及應考<br>的個資保護法並確保你的權益, 請詳細閱讀下列個資使用同意書所載內容<br>林匹亞考試個資使用同意聲明<br>供之相關資料,僅供物理奧林匹亞委員會確認使用者身分及辦理考試相關<br>同意或因有權機關依法要求及法令應配合提供外,本會絕不販賣、轉讓更<br>委由學生所屬學校協助團體報名辦理考試使用。<br>, 如經物理奧林匹亞選訓委員會或檢舉而發現有不符真實身分者或冒用低<br>會所提供的隱私權保障聲明,不包括網站內之連結。如有任何疑問或使用<br>即代表同意遵守物理奧林匹亞委員會之所有項目,若不同意者不得註冊 |
|                                                                     | 修改個人資料<br>編號<br>編號                                                                                                    | 520                                                                                                    |

7.

|      |                |                   |       | 🗁 admin   |
|------|----------------|-------------------|-------|-----------|
| 〕入姓名 | 點選a<br>*團體報名(匯 | 日側<br>入 Excel 檔)" | 團體報名( | 匯入Excel檔) |
| 則階段  | 初選考區           | 複選考區              | 報名方式  | 管理        |
|      |                |                   |       | ×         |

| ● 報名管理 > 報名資料維護 > 團體報名(匯入Excel檔) |                                                                                                    |  |  |  |  |  |  |  |  |
|----------------------------------|----------------------------------------------------------------------------------------------------|--|--|--|--|--|--|--|--|
| ☞ 請填寫以下資料,符號*為必填欄位               |                                                                                                    |  |  |  |  |  |  |  |  |
| * 年度                             | 2016                                                                                                    |  |  |  |  |  |  |  |  |
| * 所屬學校                           | test v                                                                                                    |  |  |  |  |  |  |  |  |
| * Excel檔案                        | 瀏覽                                                                                                    |  |  |  |  |  |  |  |  |
| 在一報名表<br>图站下載 xls 栏,             | - <u>點此下載Excel範例檔案</u> (上傳的檔案格式僅限於xls 檔, 請勿使用xlsx或其他格式的檔案)                                                                                                    |  |  |  |  |  |  |  |  |
| 目己的 Excel)                       | 確定新増返回前頁                                                                                                    |  |  |  |  |  |  |  |  |
|                                  | <ul> <li>◆ 報名管理 &gt; 報名資料維護 &gt; 圖體報名(匯入Exa</li> <li>② 請填寫以下資料,符號 * 為必填欄位         <ul> <li>* 年度</li> <li>* 所屬學校</li> <li>* Excel檔案</li> </ul> </li> <li>En報名表</li> <li>問站下載 xls 檔,</li> <li>已的 Excel)</li> </ul> |  |  |  |  |  |  |  |  |

## 報名表格式如下,請特別留意 <u>出生年月日格式和考區可以任選</u>

|   | А   | В   | С   | D       | Е  | F         |   | G          | H    | I          |   |
|---|-----|-----|-----|---------|----|-----------|---|------------|------|------------|---|
| 1 | 年級  | 班級  | 姓名  | 學號      | 性别 | 出生(西元)年月  | A | 身份證字號      | 指導老師 | 考回         |   |
| 2 | 高三  | 301 | 王一展 | 2200304 | 男  | 2001/9/30 |   | A111111111 | 高友友  | 桃園區        | • |
| 3 | 8年級 | 803 | 高小花 | 80305   | 女  | 2007/5/8  |   | A22222222  | 陳大進  | 桃園區        | ^ |
| 4 | 高二  | 202 | 陳大明 | 202017  | 男  | 2004/4/12 |   | A22223333  | 王光明  | 新竹區<br>臺中區 |   |
| 5 |     |     |     |         |    |           |   |            |      | 彰化區        | Ξ |
| б |     |     |     |         |    |           |   |            |      | 嘉義區<br>喜南區 |   |
| 7 |     |     |     |         |    |           |   |            |      | 高雄區        |   |
| 8 |     |     |     |         |    |           |   |            |      | 臺東區        | - |
| 9 |     |     |     |         |    |           |   |            |      |            |   |

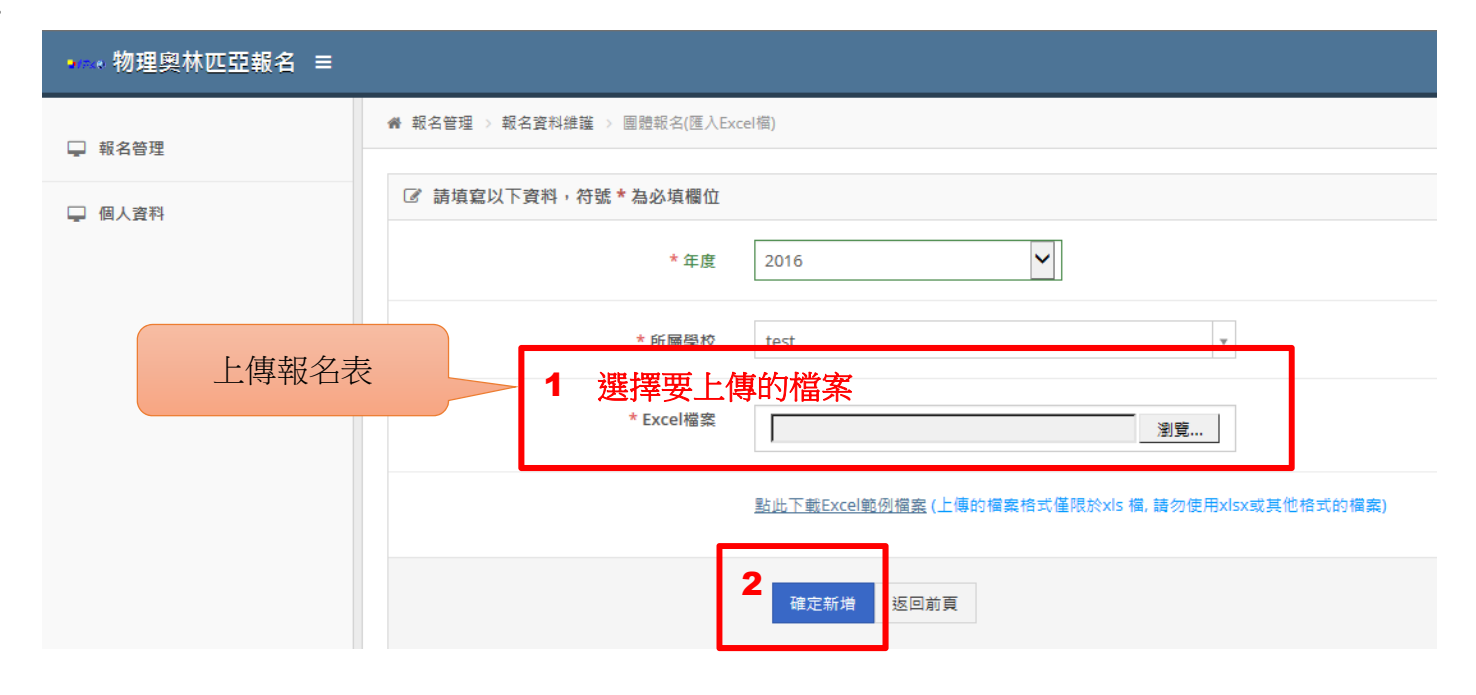

附件二

10.

| • ●● 物理奧林匹亞報名 〓 |                 |      |          |     |     |     |     |             |      | ╞ admin |      |      |                |           |
|-----------------|-----------------|------|----------|-----|-----|-----|-----|-------------|------|---------|------|------|----------------|-----------|
| 🖵 報名管理          | ▲ 報名管理 > 報名資料維護 |      |          |     |     |     |     |             |      |         |      |      |                |           |
| ➡ 報名流程監控        |                 | Q    | 2021 🗸   | 初選  | ~   | 確語  | 認是  | 否有紅字        | 資料:  | ·需個別    | 引修正  | 搜尋   | 資料輸 團體報名(      | 匯入Excel檔) |
| 🖵 報名相關設定 <      |                 | 年度   | 所屬學校     | 姓名  | 性別  | 年級  | 班級  | An th       | 參賽編號 | 受測陷政    | 選考區  | 複選考區 | 報名方式           | 管理        |
|                 |                 | 2021 | 華東臺商子女學校 | 陳大明 | 男   | 高二  | 202 | A22223333   |      | 初選      | 尚未分配 |      | 團體報名(匯入Excel檔) |           |
| ➡ 程序管理 <        |                 | 2021 | 華東臺商子女學校 | 王一展 | 男   | 高二  | 301 | A111111111  |      | 初選      | 桃園區  |      | 團體報名(匯入Excel檔) | e 🗇       |
| 🖵 學校管理          | :               | 2021 | 華東臺商子女學校 | 高小花 | ŧ   | 8年級 | 803 | A2222222222 |      | 初選      | 臺北區  |      | 團體報名(匯入Excel檔) |           |
| 🖵 用戶管理          |                 | 共有:  | 3 筆資料    | 確認  | 2上傳 | 專考生 | 主人專 | 數是否正        | 確    |         |      | 修改   | ·武刪降個別資        | :*:[      |
| ➡ 系統管理 <        |                 |      |          |     |     |     |     |             |      |         |      |      | 、我們所個別員        | .11-1     |
| □ 個人資料          |                 |      |          |     |     |     |     |             |      |         |      |      |                |           |

## 11. 請務必逐一檢查『學生報名資料』和『總人數』是否正確

|      |          |          |          | 點邊<br>登出 | 國<br>國<br>國<br>國<br>王<br>系統 |        | ⊳ admin                          |
|------|----------|----------|----------|----------|-----------------------------|--------|----------------------------------|
| ョ學校  | v        | 請輸       | ì入姓名     | 搜尋       | ▶ 資彩 團                      | 體報名(匯  | 入Excel檔)                         |
| 號    | 參賽編<br>號 | 受測階<br>段 | 初選考<br>區 | 複選考<br>區 | 報名方式                        |        | 管理                               |
| 3333 |          | 初選       | 臺北區      |          | 團體報名(匯入<br>檔)               | Excel  | <ul> <li></li></ul>              |
| 111  |          | 初選       | 桃園區      |          | 團體報名(匯入<br>檔)               | Excel  | <ul> <li>✓</li> <li>✓</li> </ul> |
| 2222 |          | 初選       | 臺北區      |          | 團體報名(匯入<br>檔)               | Excel  | <ul> <li>✓</li> <li>✓</li> </ul> |
|      |          |          |          | First    | ← Prev 1                    | Next - | → Last                           |

提醒:

- 10月20日報名截止前,皆可登入報名系統,更改考區。
- 如有系統問題,請聯絡 02-77496054 謝助理。
- 姓名特殊字可能無法顯示,只要報名系統的畫面上有看到即可。